## ОБЩАЯ ИНФОРМАЦИЯ ОБ ЭБС

### 1. Что такое ЭБС? Какие возможности она предоставляет?

ЭБС — электронно-библиотечная система, предоставляющая студентам, аспирантам и преподавателям вуза доступ к чтению электронных версий книг.

## 2. Кто может воспользоваться ЭБС?

Воспользоваться ЭБС может студент, аспирант, преподаватель или любой другой сотрудник вуза при наличии у вуза подключения к ЭБС. При этом доступ может осуществляться как компьютеров вуза, так и из любого другого места с помощью использования «<u>Личного кабинета</u>» (личного логина и пароля, присваиваемых пользователем самостоятельно).

### 3. Почему я не могу получить доступ к ЭБС?

Если Ваш вуз подключен к системе, но Вы не можете получить доступ — выполните следующие действия. Проверьте, определена ли принадлежность Вашего компьютера к сети вуза. Если вуз определен, то в правом верхнем углу Вы увидите название вуза и IP-адрес:

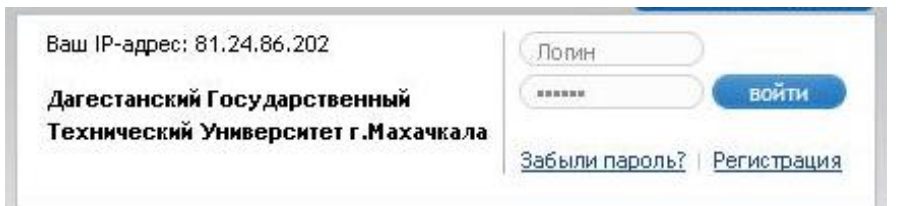

Если вуз не определен или определен ошибочно — свяжитесь с библиотекой своего вуза.

# ЭЛЕКТРОННО-БИБЛИОТЕЧНАЯ СИСТЕМА

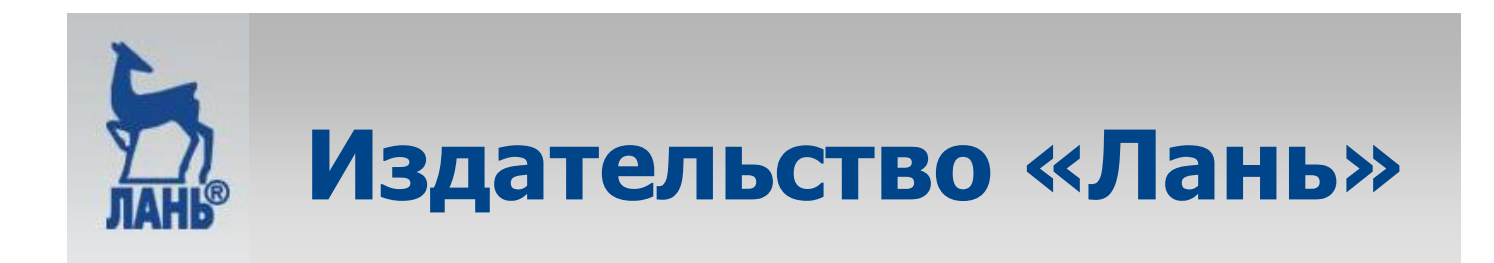

http://e.lanbook.ru

## ИНФОРМАЦИЯ О СЕРВИСЕ

|                                                          |                                                                                                    |                                                                                                    | 1          |
|----------------------------------------------------------|----------------------------------------------------------------------------------------------------|----------------------------------------------------------------------------------------------------|------------|
|                                                          |                                                                                                    |                                                                                                    | <u></u> ۲/ |
|                                                          |                                                                                                    | 16+ Сообщить об оши                                                                                                    | бке        |
| Издательсти<br>Электронно-би<br>систе<br>Перейти на сайт | ко «Лань» 192029, Санкт-Петербург<br>Общественный пер., 5<br>(812) 412-14-45<br>(812) 412-05-97<br>издательства                                                                                                    | Ваш IP-адрес: 81.24.86.202<br>Дагестанский Государственный<br>Технический Университет г.Махачкала<br>Забыли пароль?   Регистраци                                                                                                    | 12         |
| Информ                                                   | ация о сервисе Тестовый доступ                                                                                                    | Личный кабинет Помощь                                                                                                    |            |
| Книги                                                    | Введите поисковый                                                                                                    | й запрос                                                                                                    |            |
| Журналы                                                  | Расширенный поиск                                                                                                    |                                                                                                    |            |
|                                                          | Представленная электронн<br>электронные версии книги<br>литературы, так и электрон<br>техническим и гуманитарни<br>Цель создания ресурса – о<br>научной периодике по мак<br>ассортимент электронно-б<br><b>Принцип подключения к р</b><br>оплачивая подключение к н<br>доступа для студентов и пр<br>места посредством сети Ин<br>Условия: | но-библиотечная система — это ресурс, включающий в себя как<br>издательства «Лань» и других ведущих издательств учебной<br>нные версии периодических изданий по естественным,<br>ым наукам.<br>Эбеспечение вузов доступом к научной, учебной литературе и<br>ксимальному количеству профильных направлений, поэтому<br>Библиотечной системы постоянно расширяется.<br>Э <b>ссурсам электронно-библиотечной системы:</b><br>необходимым ресурсам ЭБС, вуз получает право неограниченног<br>реподавателей к выбранным ресурсам, в любое время, из любого<br>нтернет. | 0          |
|                                                          | <ul> <li>Срок действия доступа<br/>истечении данного пер</li> <li>Стоимость подключени<br/>(издательством, предо-<br/>студентов вуза.</li> <li>В целях защиты авторся<br/>ограничения на копиро<br/>копирования).</li> <li>По вопросам приобретения<br/>обращаться: (812) 412-54-93</li> </ul>                                             | к ресурсам электронной библиотеки составляет один год, по<br>зиода договор может быть продлен.<br>ия к тематическим пакетам определяется его правообладателем<br>иставившим данный пакет) и может зависеть от численности<br>ких прав при работе с электронными изданиями существуют<br>ование и печать текста (тестовый доступ не дает возможности<br>я и оплаты подключения к электронно-библиотечной системе<br>3, 412-14-45, <u>elsky@lanbook.ru</u> , Ельский Юрий Михайлович.                                                                                |            |

7

## НАВИГАЦИЯ ПО ЭБС

#### 1. Какие разделы и книги мне доступны?

Разделы, в которых есть доступные для чтения книги, выделены в меню синим цветом. Если в разделе нет доступных для чтения книг, раздел серый. Доступные книги в списке имеют синюю пиктограмму.

Александров П.С. Введение в теорию множеств и общую топологию

Недоступные книги — серую пиктограмму.

<u>Лесин В. В., Лисовец Ю. П.</u> Основы методов оптимизации

## 2. Как мне найти нужную книгу?

<u>Физика</u>

Математика

Теоретическая механика

Инженерные науки

Издательство "Лань"

Издательство "Машиностроение"

Издательство "ДМК Пресс"

Издательство "Горная книга"

Издательство "МИСИС"

Издательство "ЭНАС"

Найти нужную книгу можно двумя способами: Первый способ — используя меню по каталогу (слева);

| <u>математика</u>             |  |
|-------------------------------|--|
| Физика                        |  |
| Теоретическая механика        |  |
| Инженерные науки              |  |
| Издательство "Лань"           |  |
| Издательство "Машиностроение" |  |
| Издательство "ДМК Пресс"      |  |
| Издательство "Горная книга"   |  |
| Издательство "МИСИС"          |  |
| Издательство "ЭНАС"           |  |

| <u>Найти книгу</u> | Поиск по содержимому |         |
|--------------------|----------------------|---------|
| Введите а          | автора или название  | Q Найти |

Второй способ — воспользоваться поиском. Более подробно о поиске можно узнать в разделе «Поиск информации».

## **<u>3. Что такое «скрытие издательств»?</u>**

Если для Вас не имеет значения, какое издательство занималось выпуском книги, Вы можете пользоваться навигацией без указания издательств. Для этого поставьте галочку в поле «Скрыть издательства» над меню каталога книг.

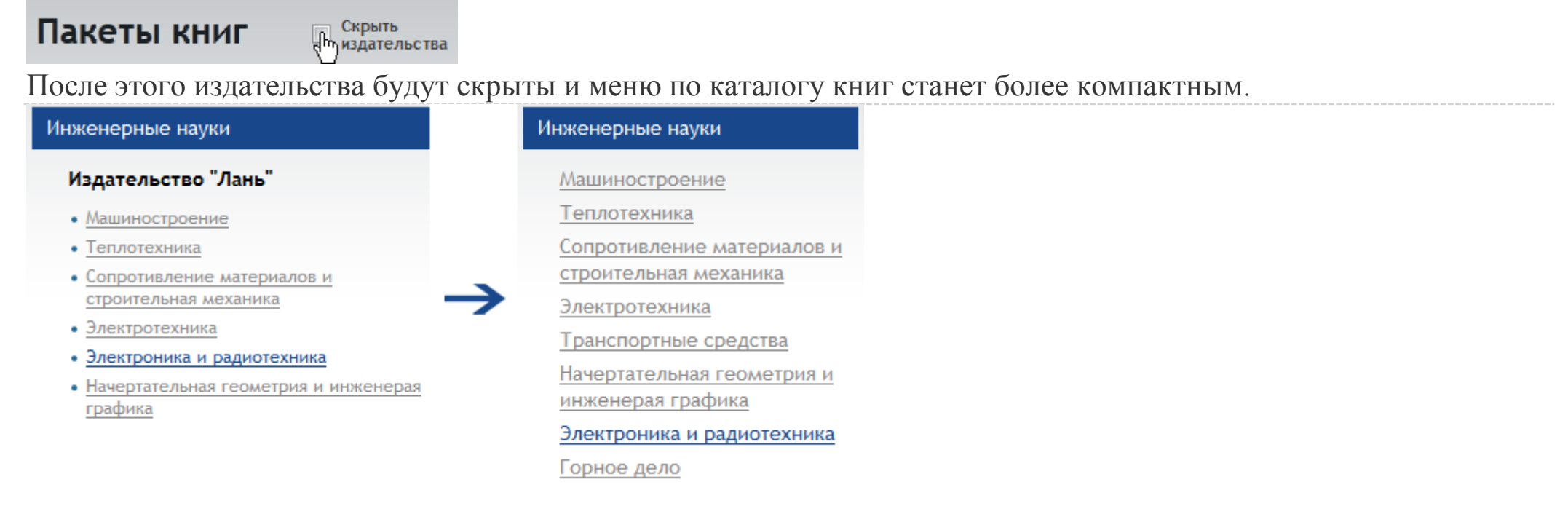

## 4. Как посмотреть наиболее свежие издания?

Инженерные науки

Сортировать: По автору + По году

По умолчанию книги в каталоге упорядочены в алфавитном порядке по фамилии первого автора. Если Вам интересны самые новые книги — войдите в интересующий раздел каталога и выберите сортировку «По году».

Высшая алгебра и теория групп После этого сначала будут показываться наиболее новые книги. В скобках будет указан год издания.

Курош А.Г. (урс высшей алгебры (2011 г.)

Сортировать: По автору 🛧 По году 🗸

<u>Ляпин Е.С., Айзенштат А.Я., Лесохин М.М.</u> Упражнения по теории групп (2010 г.)

## ПОИСК ИНФОРМАЦИИ

## 1. Как работает базовый поиск?

Базовый поиск позволяет найти книгу по автору или названию. На любой странице сайта Вы можете ввести поисковый запрос и нажать кнопку «Найти».

| Найти книгу | Поиск по содержимому |         |
|-------------|----------------------|---------|
| акулич      |                      | Q Найти |

## 2. Как работает поиск по содержимому книг?

Поиск по содержимому позволяет производить поиск по текстам книг. Нажмите на вкладку «Поиск по содержимому», чтобы перейти к форме поиска.

| <u>Найти книгу</u> | Поиск по содержимому |                |
|--------------------|----------------------|----------------|
| акулич             | _                    | <b>Q</b> Найти |

Введите поисковый запрос и нажмите кнопку «Найти».

| <u>Найти книгу</u> | Поиск по содержимому |                |
|--------------------|----------------------|----------------|
| методы к           | риптографии          | <b>Q</b> Найти |

Результат поиска — список книг, в которых встречается поисковый запрос, с указанием номеров страниц.

#### Результаты поиска

Найдено книг: 3

1. Глухов М. М. Круглов И. А. Пичкур А. Б. Черемушкин А. В. - Введение в теоретикочисловые методы криптографии

Страницы: <u>3</u>, <u>6</u>, <u>10</u>, <u>12</u>, <u>14</u>, <u>16</u>, <u>18</u>, <u>20</u>, <u>22</u>, <u>24</u>, <u>26</u>, <u>28</u>, <u>30</u>, <u>34</u>, <u>36</u>, <u>38</u>, <u>40</u>, <u>42</u>, <u>44</u>, <u>46</u>, <u>48</u>, <u>50</u>, <u>52</u>, <u>54</u>, <u>56</u>, <u>58</u>, <u>60</u>, <u>62</u>, <u>64</u>, <u>66</u>, <u>68</u>, <u>70</u>, <u>72</u>, <u>76</u>, <u>78</u>, <u>80</u>, <u>82</u>, <u>84</u>, <u>86</u>, <u>88</u>, <u>90</u>, <u>92</u>, <u>94</u>, <u>96</u>, <u>98</u>, <u>100</u>, <u>104</u>, <u>106</u>, <u>108</u>, <u>110</u>, <u>112</u>, <u>114</u>, <u>116</u>, <u>118</u>, <u>120</u>, <u>122</u>, <u>124</u>, <u>126</u>, <u>128</u>, <u>130</u>, <u>132</u>, <u>134</u>, <u>136</u>, <u>138</u>, <u>140</u>, <u>142</u>, <u>144</u>,

Нажатие на номер страницы откроет книгу для чтения на нужной странице.

Обратите внимание! Существуют книги, по тексту которых поиск невозможен.

## 3. В базе несколько книг с одинаковой фамилией автора. Можно ли найти книги конкретного автора?

Если автор имеет распространенную фамилию (например, Иванов), поиск по автору позволит найти книги авторов-однофамильцев из разных областей знаний.

Для того, чтобы посмотреть книги нужного Вам автора, в карточке книги нажмите ссылку «Найти все книги этого автора» напротив его фамилии.

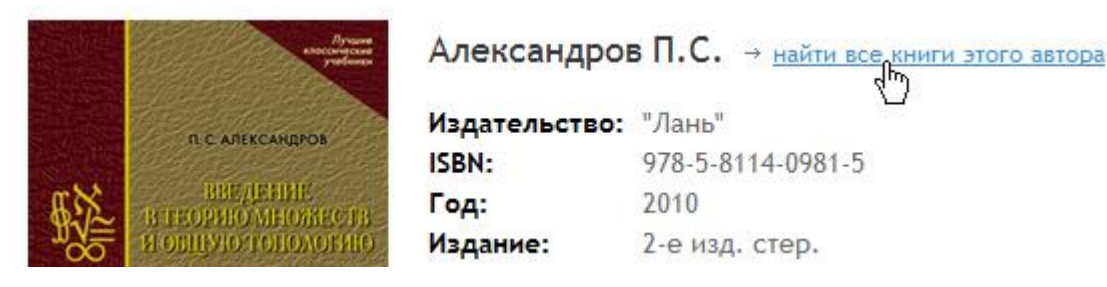

## 4. Почему я не могу найти фрагмент в книге, если я знаю, что он в книге точно есть?

К сожалению, по техническим причинам поиск по тексту для некоторых книг невозможен. При чтении такой книги в строке поиска по ней выводится соответствующее сообщение:

| поиск | по | даннои | книге | недост | упен |
|-------|----|--------|-------|--------|------|

искать

## РАБОТА С КНИГАМИ

## 1. Какие возможности существуют при работе с книгами?

ЭБС позволяет читать доступные книги, скачивать приложения к книгам (CD- и DVD-диски), а также сохранять или распечатывать фрагменты книг для дальнейшего использования. Любую книгу или ее отдельную страницу можно добавить в избранное, создав для нее заметку. Ниже эти функции описаны подробно.

## 2. Как начать чтение книги?

Если у Вашего вуза есть доступ к пакету, в котором находится книга, Вы можете начать ее чтение сразу после входа в карточку книги. Для этого нажмите кнопку «Читать».

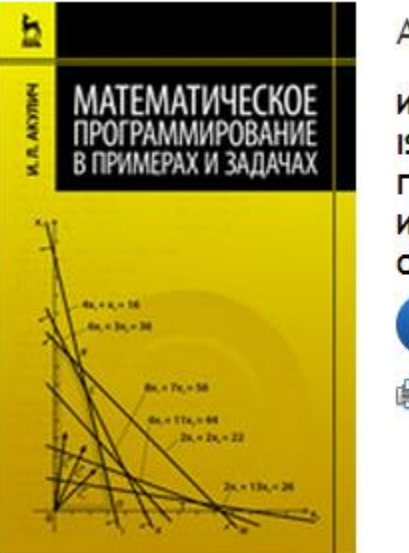

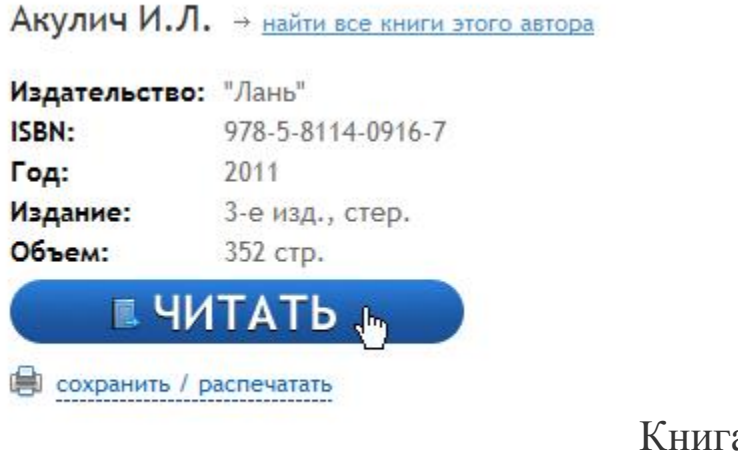

Книга откроется в новом окне.

## 3. Как сохранить или распечатать фрагмент книги?

Сохранить или распечатать фрагмент книги можно из карточки книги или со страницы просмотра книги. Для этого нажмите «сохранить / распечатать».

🖶 сохранить (праспечатать

В открывшейся форме будет указано, какое количество страниц Вы можете использовать. Введите начальную и конечную страницы и нажмите «Сгенерировать файл».

сохранить / распечатать Вы можете распечатать до 10% страниц (35 страниц) книги.

Диапазон страниц от: 1 до: 33 Сгенерироватьрфайл

Для Вас будет сгенерирован файл в формате PDF, который можно сохранить для последующего использования и/или распечатать.

Для чтения PDF-файла можно воспользоваться бесплатной программой Adobe Reader или любой другой программой, поддерживающей PDF.

Скачать Adobe Reader с официального сайта.

Обратите внимание! За одну сессию Вы не можете использовать страницы сверх установленного для каждой книги предела. Если Вам требуется сохранить большее количество страниц, Вам следует выйти из ЭБС и зайти снова, перезагрузив браузер.

**Обратите внимание!** Возможность сохранения или печати фрагмента книги, а также допустимый процент печати устанавливаются каждым правообладателем индивидуально. Это значит, что для некоторых книг данная функция будет недоступна даже при наличии доступа к книге.

## 4. Как добавить книгу в «Избранное»?

Вы можете добавить книгу в «Избранное», если у Вас есть доступ в «Личный кабинет». Узнать подробнее про «Личный кабинет».

Если у Вас уже есть «Личный кабинет», авторизуйтесь в ЭБС (как авторизоваться?), перейдите в карточку

нужной книги, после чего нажмите «добавить книгу в «Избранное»:

<sup>36</sup> добавить книгу в избранное В открывшейся форме добавьте комментарий (не обязательно) и нажмите «Добавить».

5. Как скачать приложение к книге?

Комментарий:

| сессии                      |  |
|-----------------------------|--|
| обязательно прочитать после |  |

Записи избранного можно просмотреть в «Личном кабинете».

Домарк В.Ю. → <u>найти все книги этого автора</u> Издательство: Издательство "Планета музыки"

ISBN: 978-5-8114-1134-4

Год: 2010

Объем: 128 стр.

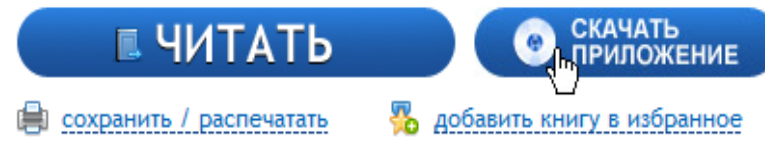

Если у книги есть приложение, которое доступно для скачивания, на странице книги нажмите на кнопку

💑 добавити книгу в избранное

«Скачать приложение».

В новом окне откроется страница скачивания материала.

Скачатыфайл (3023.44 Мб, формат ISO)

Обратите внимание на размер файла (он может быть большим), а также на формат. Не скачивайте файл, если Вы не знаете, как пользоваться этим форматом.

## ИНТЕРФЕЙС ЧТЕНИЯ КНИГ

## 1. Какие возможности предоставляет интерфейс чтения книг?

Интерфейс чтения книг предоставляет следующие возможности:

- навигация по страницам книги;
- о добавление и редактирование заметки к книге;
- о добавление и редактирование закладок к страницам книги;
- печать или сохранение частей книги;
- создание и редактирование конспектов;
- цитирование текстов книг и автоматическое сохранение цитат в конспекты;
- о поиск по тексту книги.

#### 2. Навигация по страницам книги

На странице чтения книги возможны следующие действия: прокрутка страниц колесиком мыши, прокрутка страниц с помощью скроллера справа, а также использование навигационной панели. Кнопки «Вперед-Назад»:

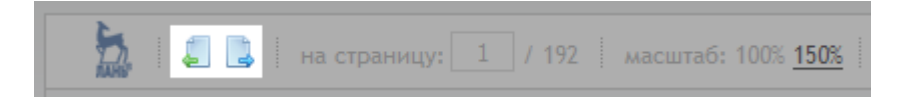

Переход к произвольной странице:

Управление масштабом отображения:

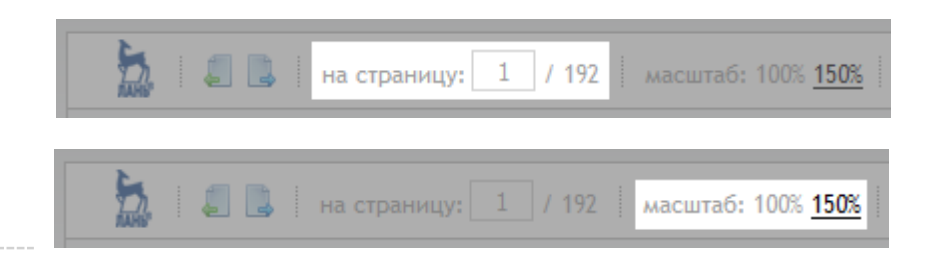

#### 3. Добавление и редактирование заметки к книге

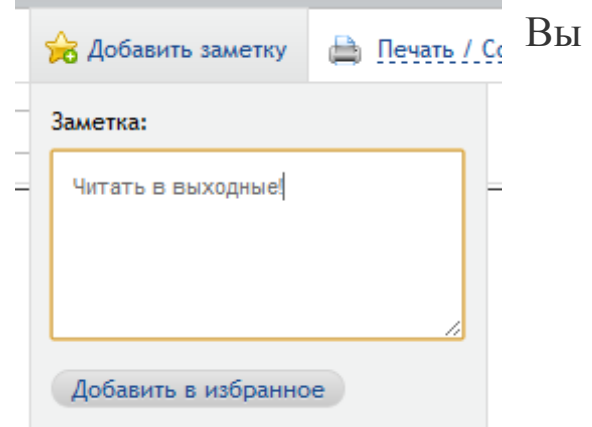

Вы можете добавить заметку к книге или отредактировать уже существующую:

#### 4. Добавление и редактирование закладок к страницам книги

| + |                    | 1 |
|---|--------------------|---|
|   | полезная формула!  |   |
|   | Сохранить закладку |   |

Слева от области просмотра выводится панель закладок. Вы можете добавлять неограниченное количество закладок к страницам книги, а также присвоить каждой закладке свой цвет и комментарий.

Для добавления закладки наведите мышь на иконку «Новая закладка», выберите цвет закладки и введите комментарий, после чего сохраните закладку:

Вы можете изменить или удалить любую закладку:

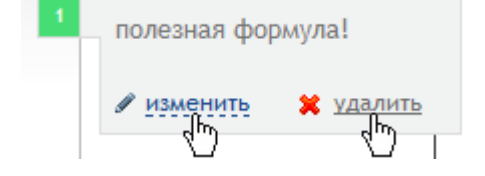

### 5. Создание, редактирование и просмотр конспектов

Для работы с конспектами нажмите соответствующую кнопку:

Для создания нового конспекта выберите «Новый конспект» в списке.

| 🔋 Конспекты    |                                                    |
|----------------|----------------------------------------------------|
| Ваши конспекты | Создать конспект 💌                                 |
| Мат.анализ     | Мат.анализ<br>Программирование<br>Создать конспект |

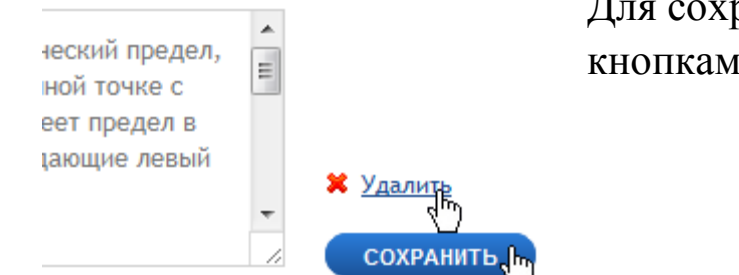

Для сохранения или удаления конспекта воспользуйтесь соответствующими кнопками:

Блок конспектов в любой момент можно закрыть с помощью крестика в правом верхнем углу-

#### 6. Цитирование текстов книг и автоматическое сохранение цитат в конспекты

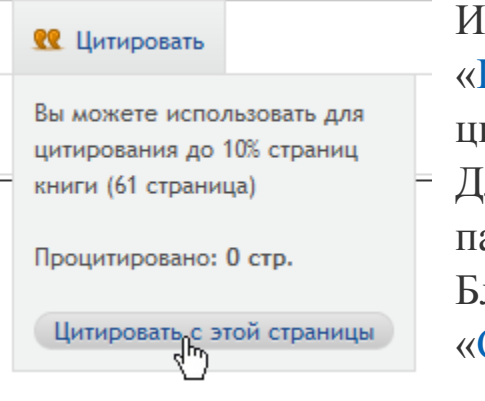

Интерфейс чтения книг позволяет перевести любую страницу книги в режим «Цитирование». В данном режиме текст на странице можно выделить мышью и вставить цитату в конспект.

 Для перехода в режим «Цитирование» воспользуйтесь соответствующей кнопкой на панели

Блок конспектов будет открыт автоматически. Выделите нужный текст и нажмите «Скопировать цитату». К цитате автоматически будет добавлен текст, содержащий

книгу, издательство, год и город издания.

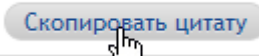

Для возврата в режим чтения книги нажмите «Вернуться к просмотру»:

Вернуться копросмотру

Обратите внимание: цитирование некоторых книг может быть недоступно. Также, формулы, изображения, специальные символы и пр. могут быть скопированы некорректно.

## 7. Поиск по тексту книги

Для поиска текста внутри книги введите поисковый запрос и нажмите «Искать». Результаты поиска будут показаны ниже. Для удобства пользователя результаты поиска выводятся компактно и не перекрывают область чтения книги. Нажмите на результат, чтобы перейти к просмотру страницы с найденным фрагментом.

 методика системного анализа
 искать

 1. В СИСТЕМНОМ АНАЛИЗЕ Глава 20. Базовая методика системного анализа
 2. 20. Базовая методика системного анализа

 методика системного анализа
 Раздел IV 299 ИНЖЕНЕРИЯ И

 1
 2
 3
 4

 Результаты поиска можно закрыть с помощью крестика в правом верхнем углу:

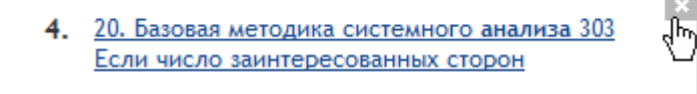

## РЕГИСТРАЦИЯ И ЛИЧНЫЙ КАБИНЕТ

#### 1. Какие возможности дает регистрация в системе?

Регистрация позволяет пользоваться ЭБС не только с компьютеров вуза, но и в любой другой точке мира, где есть Интернет. Также регистрация позволяет пользоваться «Личным кабинетом», в котором Вы можете добавлять книги в «Избранное», создавать закладки (добавлять конкретные страницы в «Избранное»), оставлять заметки к записям «Избранное», создавать и вести конспекты, создавать и сохранять цитаты из книг.

## 2. Как авторизоваться на сайте?

Для авторизации в ЭБС введите логин и пароль, указанные при регистрации, в форму в правом верхнем углу сайта. Сделать это можно с любой страницы.

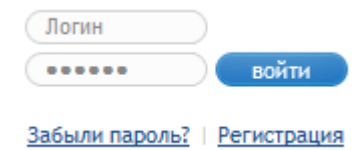

#### 3. Я хочу зарегистрироваться, как это сделать?

Для того, чтобы зарегистрироваться в ЭБС, Вам необходимо войти в ЭБС с одного из компьютеров, подключенных к ЭБС. После входа нажмите кнопку «Регистрация» в верхнем правом углу сайта.

| ваш IP-адрес: 91.215.123.116 |  |
|------------------------------|--|
| Тестовый Государственный     |  |
| Университет                  |  |

| Логин                 |              |
|-----------------------|--------------|
| •••••                 | войти        |
| <u>Забыли пароль?</u> | Грегистрация |

На открывшейся странице заполните форму регистрации. Если вместо формы регистрации Вы получаете сообщение о том, что регистрация с Вашего IP-адреса невозможна, значит данный компьютер не подключен к ЭБС и Вам следует обратиться в библиотеку Вашего вуза.

#### 4.У меня заканчивается доступ, как я могу его продлить?

Доступ к книгам из «Личного кабинета» действует полгода, после чего он должен быть продлен. За две недели до окончания действия доступа в «Личном кабинете» Вы увидите сообщение о том, что срок доступа истекает.

Для продления доступа Вам необходимо вновь войти в «Личный кабинет» с компьютера вуза. В этом случае у Вас появится кнопка продления доступа:

После этого доступ будет продлен еще на полгода.

## Личный кабинет

Добро пожаловать в личный кабинет!

Внимание! Действие Вашего аккаунта заканчивается через 11 дней.

## Личный кабинет

Добро пожаловать в личный кабинет!

#### Внимание!

Действие Вашего аккаунта заканчивается через 11 дней. Продлить доступун,

## 5. Что будет, если я не продлю доступ?

Если не продлить действие доступа, то чтение книг с помощью «Личного кабинета» станет невозможным. При этом учетная запись не будет заблокирована или удалена, записи в «Избранном» сохранятся (без возможности чтения книг).

## 6. Как просмотреть мои избранные книги?

Для просмотра «Избранного» войдите в «Личный кабинет» с любой страницы, воспользовавшись следующими ссылками:

В меню пользователя слева выберите пункт «Избранное»:

## Меню пользователя

- Пакеты книг
- Избранное
- Сменить нароль

## 7. Как устроено «Избранное»?

При работе с книгой Вы можете создать для нее заметку, а также создавать закладки к страницам книги. В «Избранном» Вы всегда можете увидеть все книги с Вашими заметками или закладками:

- Дрогобыцкий И.Н. Системный анализ в экономике Вы добавили <u>17 закладок</u> Вы добавили заметку: Читать на выходных!
  - Большакова Л.В. Теория вероятностей для экономистов Вы добавили <u>5 закладок</u>

Глебов И.Т. - Резание древесины Вы добавили 3 закладки

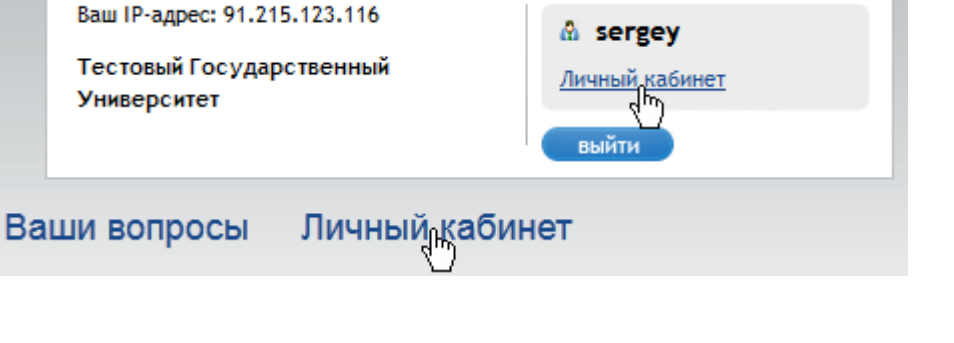

## 8. Как отредактировать или удалить записи в «Избранном»?

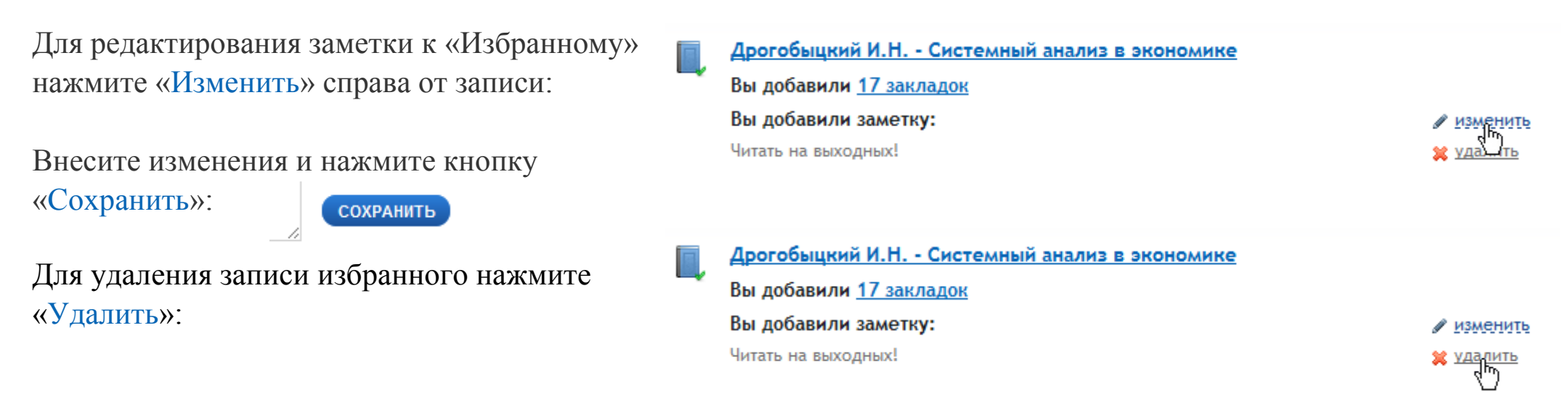

## 9. Что такое конспект?

Конспект — это личная «тетрадь» для цитат из книг и любых других записей. Конспект позволяет накапливать полезную информацию для последующего использования. Данные конспекта могут быть в любой момент скопированы Вами в текстовый редактор, почту и т.п.

Конспект создается при работе с книгами в режиме «<u>Цитирования</u>». Все выбранные цитаты автоматически сохраняются в текущий конспект.

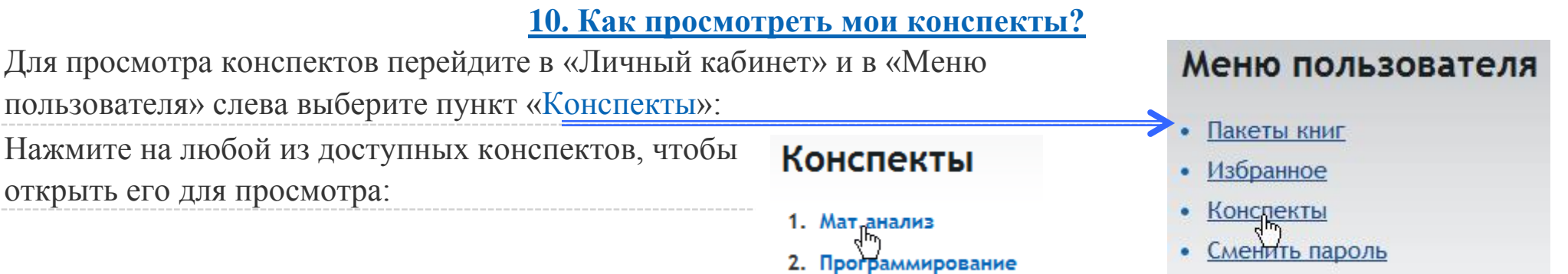

## 11. Как отредактировать или удалить конспект?

Откройте конспект для просмотра. Под текстом конспекта будут доступны два действия: «Сохранить» и «Удалить»:

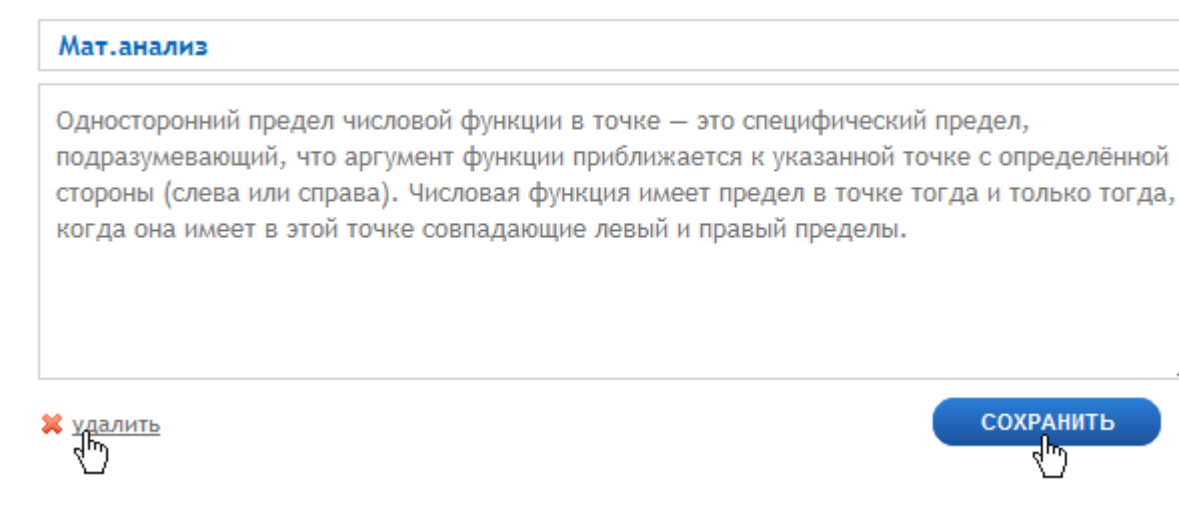

12. Как долго в моем «Личном кабинете» хранится список избранных книг, закладки, конспекты?

Время действия учетной записи и личных данных не ограничено. Ваши заметки, закладки и конспекты будут доступны, даже если чтение книг станет невозможным по причине окончания доступа.

ФУНДАМЕНТАЛЬНАЯ БИБЛИОТЕКА РГПУ им. А.И. ГЕРЦЕНА

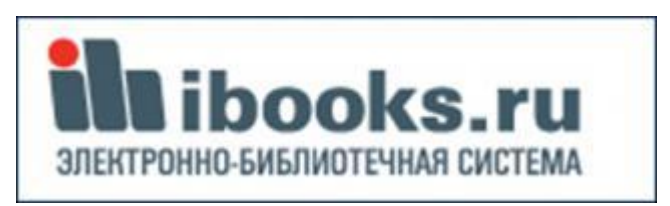

## Электронно-библиотечная система **«ibooks»** <u>http://ibooks.ru</u>

## Содержание ЭБС «ibooks»

С компьютеров университета доступ к учебникам открыт без авторизации, по IP-адресам вуза.

libooks.ru

ЭЛЕКТРОННО, БИБЛИОТЕЧНАЯ СИСТЕМА

Высшее профессиональное

Среднее профессиональное

образование (986)

образование (13)

Авторы (А-Я)(А-Z)

• Названия (А-Я)(А-Z)

🕨 Общее образование (4)

О доступе вне территории университета – см. далее

Более 2000 учебников и учебных пособий по большинству образовательных программ

Просмотр книг по Тематическим рубрикам, по авторам, по заглавиям

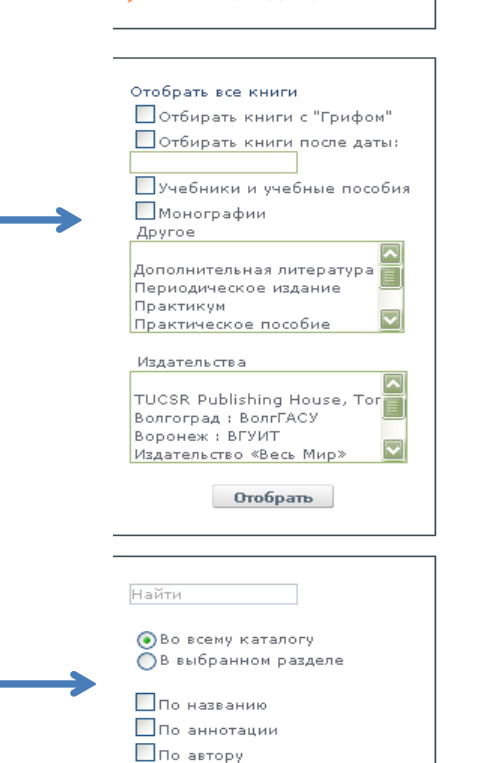

Поиск по полному тексту

Читателям

КРАТКОЕ РУКОВОДСТВО

Здравствуйте!

Вы читаете эти строки, - значит Вы стали зарегистрированным читателем электронной библиотеки "Айбукс". Если Вы просто вошли на сайт, предварительно не вводя никаких данных, то, скорее всего, вы зашли с территории Вашего университета или института под коллективным аккаунтом. В этом случае у Вас есть возможность зарегистрировать свой персональный аккаунт с тем, чтобы пользоваться нашей электронной библиотекой из любой точки, имеющей доступ к сети интернет. Обращаем Ваше внимание, что разглашение данных для персонального доступа недопустимо. Просьба предприняты меры по обеспечению сохранности Ваших данных для авторизации. Все книги, доступные для чтения в соответствии с Вашей подпиской, находятся в Каталоге. Для перехода в Каталог достаточно щелкнуть мышкой на соответствующую закладку в верхнем меню. В раздел "Книжная полка" попадают те книги, которые хоть раз читали. Если Вы вошли в "Айбукс" под коллективным аккаунтом Вашего университета или института (см. выше), то на Книжной полке находятся книги, которые читали и просматривали не только Вы, но и Ваши коллеги студенты и преподаватели Вашего вуза.

жная полка Поддержка 🖂

ДАГЕСТАНСКИЙ ГТУ

РЕГИСТРАЦИЯ ВЫЙТИ

Сориентироваться и на Книжной полке, и в Каталоге Вам поможет тематический навигатор в левой части экрана. Книги в электронной библиотеке Айбукс разложены по темам, максимально приближенным к изучаемым в высшей школе дисциплинам.

#### Новости

Предыдущие новости Подписаться

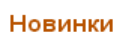

Ресторанное дело

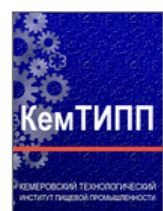

Элементарная топология.

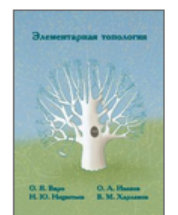

Холодильная техника и технология. Ч. 1.

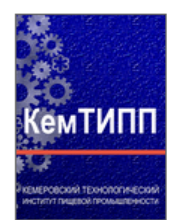

Сборник нормативноправовых актов по открытию для постоянной эксплуатации железнодорожных путей

Поиск

#### Доступ вне территории университета, «Регистрация»

Регистрация в системе с компьютеров университета позволит работать с ЭБС с любого компьютера, подключенного к сети Интернет (в том числе из дома) <u>Войдя в систему с компьютера университета</u>, войдите в раздел «Регистрация»

| Sibooks.ru<br>Электронно-библиотечная система                                                                                                    | РГПУ ИМО ИЛТ ЕРЦЕНА<br>РЕГИСТРАЦИЯ ВЫЙТИ<br>Каталог Книжная полка Поддержка 🖂                                                                                                    |
|----------------------------------------------------------------------------------------------------|----------------------------------------------------------------------------------------------------|
| <ul> <li>Отбирать книги с "Грифом"</li> <li>Отбирать все книги</li> <li>Темы (2038)</li> <li>Авторы (А-Я)(А-Z)</li> <li>Названия (А-Я)(А-Z)</li> <li>Отбирать книги после даты:</li> </ul> | Создать профиль<br>Вы можете войти через социльную сеть<br>Данная форма позволяет создать персональный аккаунт читателя. Убедительная просьба указывать только подлинные<br>адреса электронной почты, так как для активации аккаунта мы попросим вас пройти по ссылке из полученного от нас<br>письма. |
| Отбирать все книги                                                                                                    | контактная информация<br>E-Mail * morozova@herzen.spb.ru                                                                                                    |
| Найти Найти<br>Во всему каталогу<br>В выбранном разделе<br>По названию                                                                                                    | Имя пользователя * login<br>Пароль * •••••••<br>Подтвердите пароль * •••••••                                                                                                    |
| <ul> <li>☑ По аннотации</li> <li>☑ По автору</li> </ul>                                                                                                    | Если Вы хотите подписаться на нашу рассылку, пожалуйста, отметьте галочкой:<br>П Новости<br>Новости ЭБС ibooks.ru                                                                                                    |
|                                                                                                    | Нажимая кнопку "Подтвердить", Вы соглашаетесь с документом <u>Правила и условия использования сервиса</u><br>Подтвердить<br>Информация                                                                                                    |

Ваш пароль должен отличаться от имени пользователя. Рекомендуем использовать пароли длинной не менее 5 символов.

Убедительная просьба вводить действующие e-mail адреса, так как на ваш ящик электронной почты придет письмо с кодом активации аккаунта.

- укажите действующий e-mail, к которому вы имеет доступ, на него придет письмо со ссылкой активации, на которую следует нажать
- придумайте уникальный логин и пароль, пароль введите два раза
- поставьте отметку о подписке на новости, если Вам это необходимо
- нажмите кнопку «Подтвердить»

#### После подтверждения введенных данных в разделе «Регистрация» с компьютера университета

• на указанный Вами <u>e-mail</u> Вы получите письмо со ссылкой активации аккаунта, на которую необходимо нажать, чтобы открылся соответствующий адрес в браузере

Примечание: в некоторых случаях (в зависимости от браузера и его версии) могут открыться страницы с сообщением об ошибке. И в этом случае, Ваша регистрация, скорее всего, будет подтверждена.

#### Письмо буде иметь следующий вид

| Вы получили это письмо от <u>ibooks</u> , так как являетесь зарегистрированным пользователем, и Вы или кто-то от Вашего имени запросил информацию.<br>Здравствуйте, ,<br>Для активации аккаунта 'sveteeneeneeneeneeneeneeneeneeneeneeneenee |
|----------------------------------------------------------------------------------------------------|
| Благодарим Вас за проявленный интерес к нашим услугам. С уважением, Администрация <u>ibooks.ru</u><br>ibooks<br>Телефон: +7 812 7037373<br>Факс: +7 812 7037373<br>Адрес веб-сайта: <u>ibooks.ru</u>                                        |

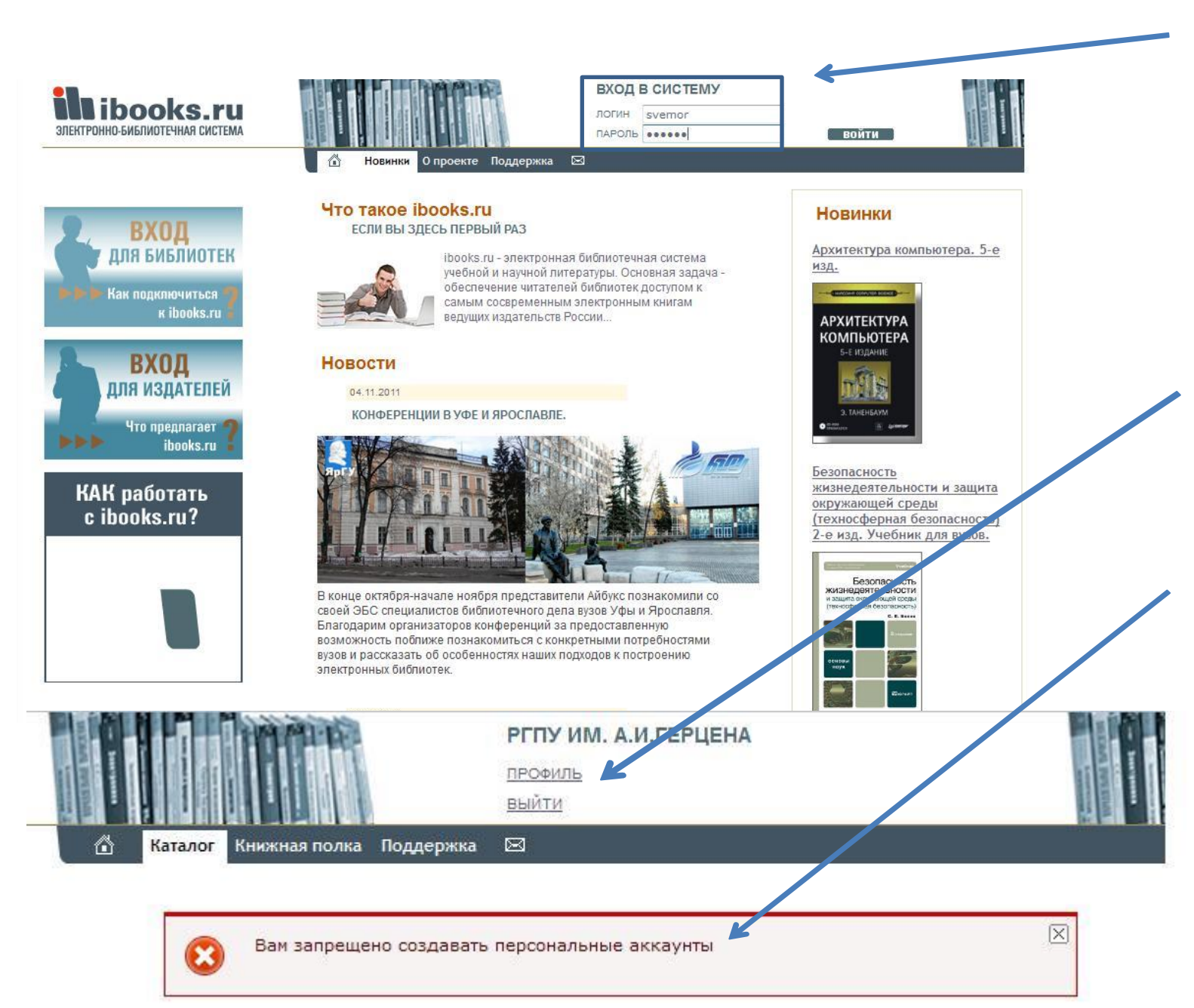

Для работы дома, с мобильного устройства в дороге – войдите в систему под зарегистрированными именем и паролем

Раздел «Профиль» пока находится в разработке

Сообщение «Вам запрещено создавать персональные аккаунты» в разделе «Профиль» не влияет на использование библиотеки (функциональное сообщение платформы).

## Найдите в каталоге (или через «Поиск») необходимую книгу.

## Работа с книгой

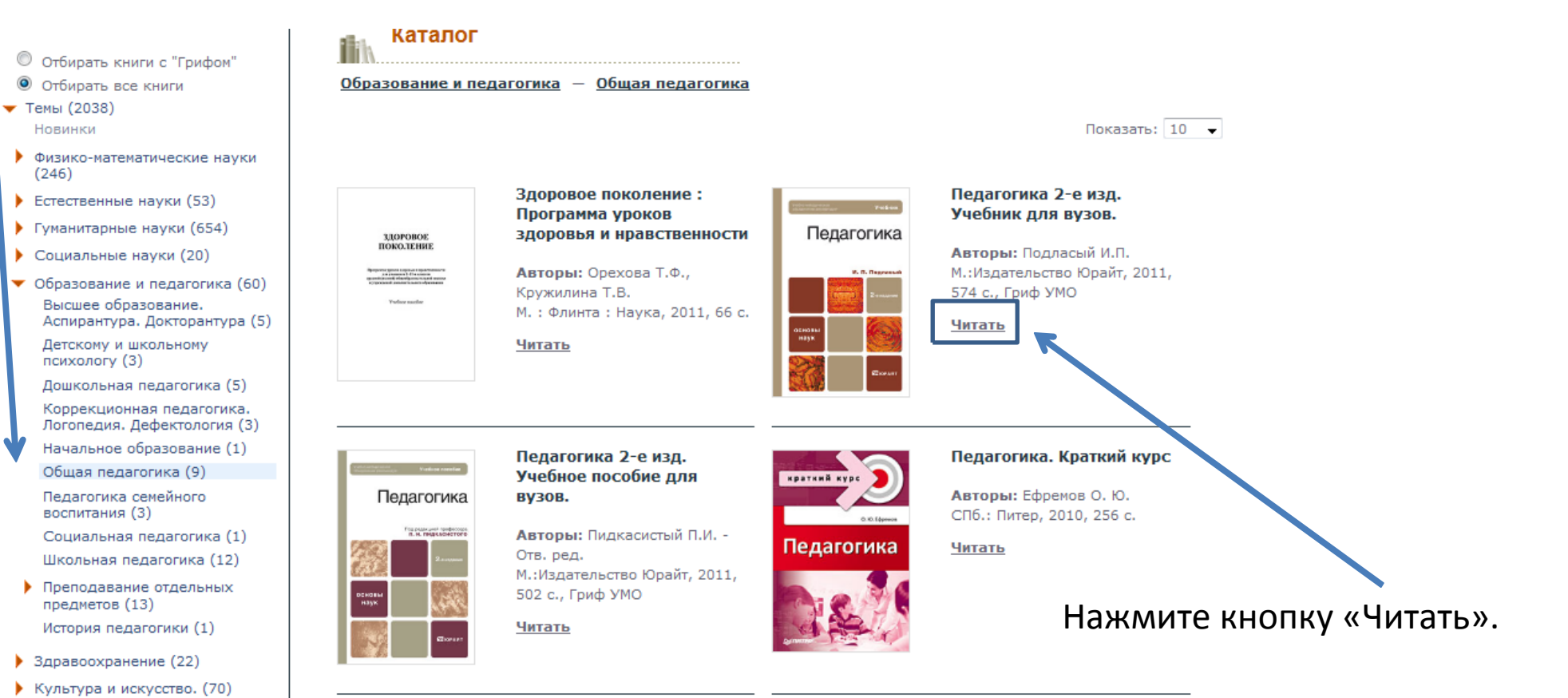

## Работа с книгой

создавать свои заметки;

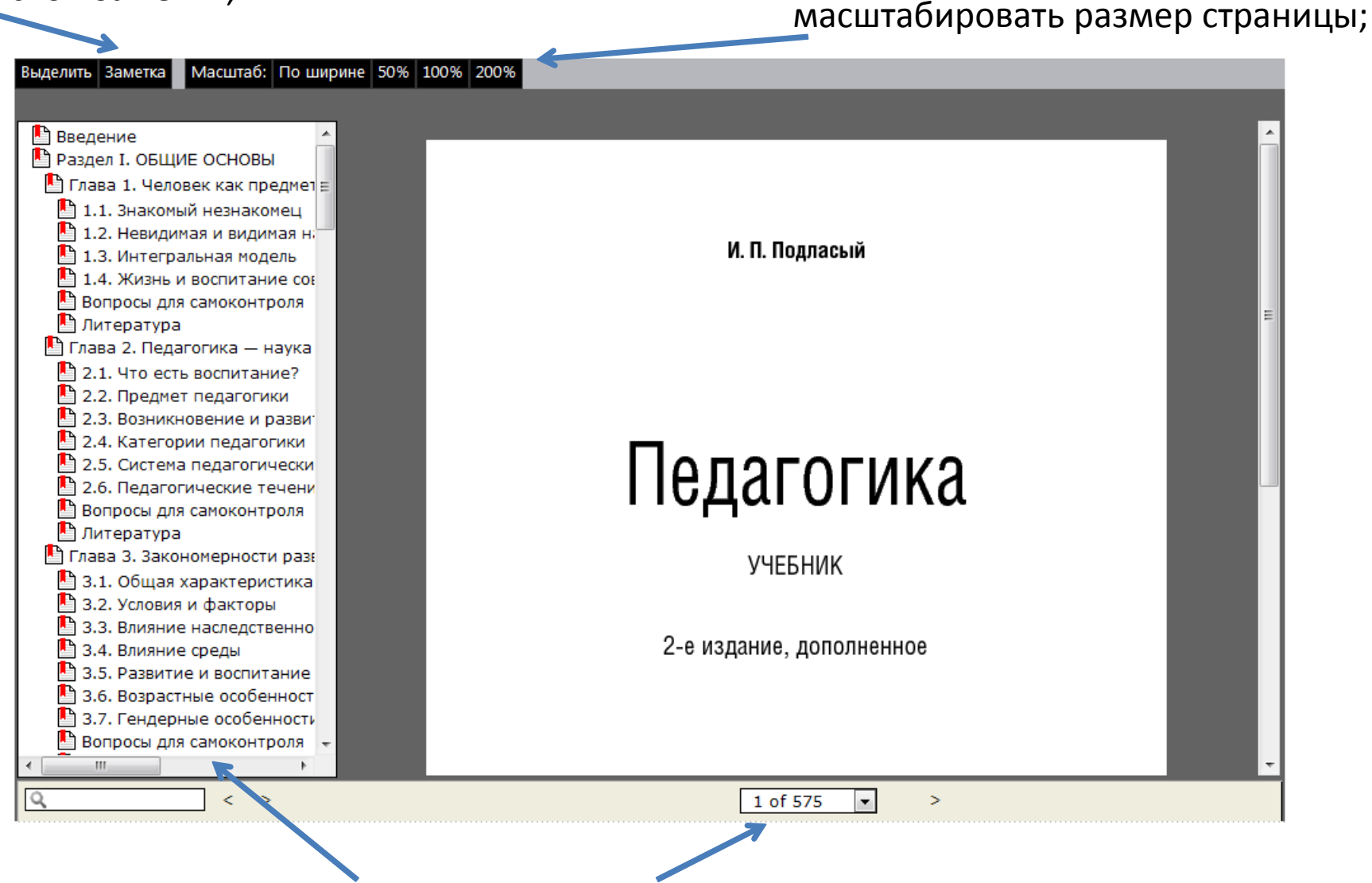

Вы можете перелистывать книгу или перемещаться по главам;

Как выделять части текста и копировать их в текстовый документ (см. далее)

## Работа с книгой

для копирования частей текста нажмите слева вверху «Выделить»

Масштаб: По ширине 50% 100% 200%

Выделить Заметка

нажмите клавиши Ctrl-C для копирования текста и Ctrl-V (или «Вставить» в меню правой кнопки мыши) в той программе, куда вы копируете текст

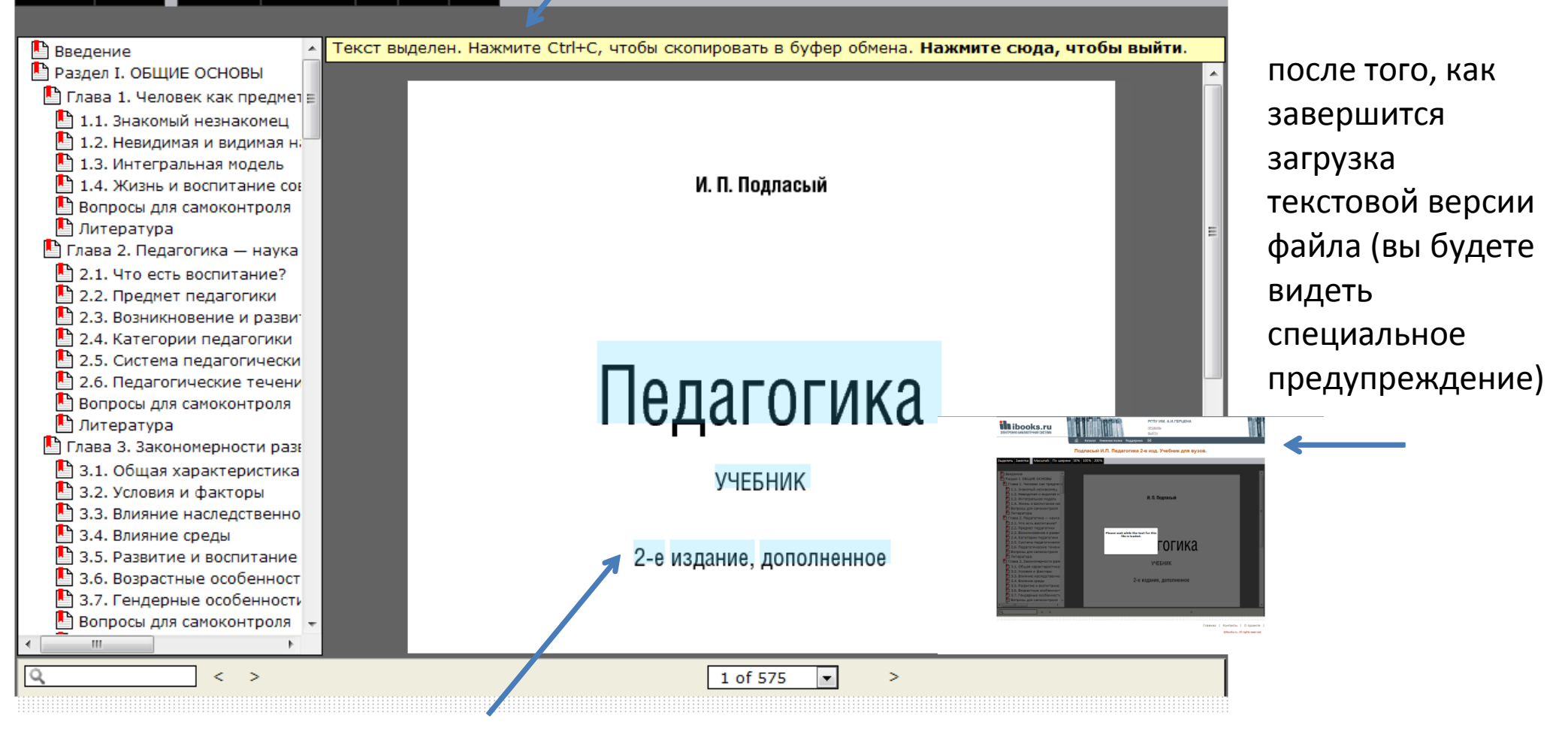

#### вы сможете выделять курсором части текста

По всем вопросам, связанным с доступом к электронно-библиотечным системам обращаться в библиотеку ФГБОУ ВПО «ДГТУ»